## **PST910 Enterprise Reporting Basics**

**Classroom Handout** 

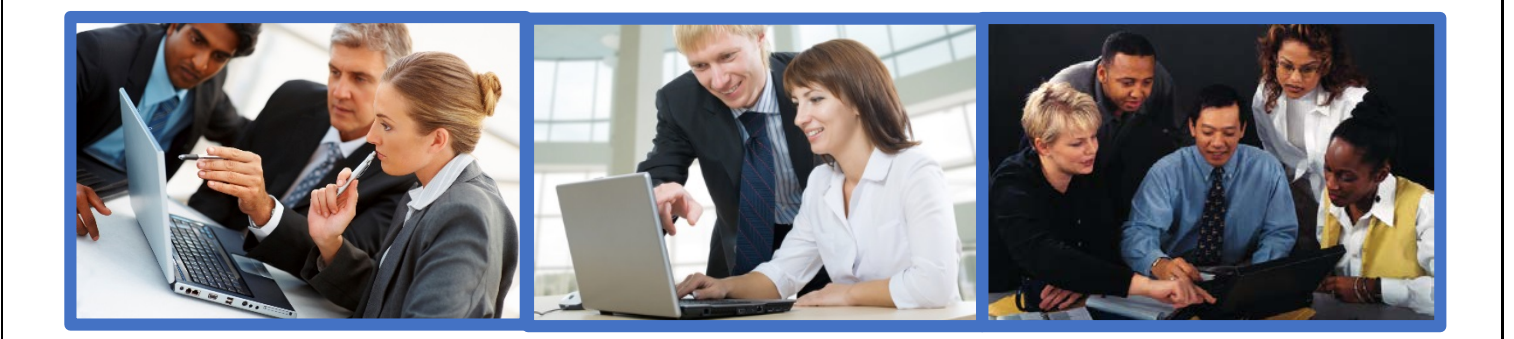

For updated Instruction Guides visit the

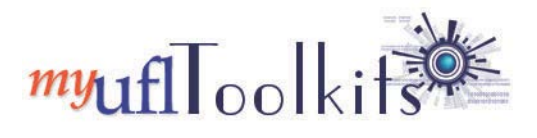

http://hr.ufl.edu/learn-grow/just-in-time-training/myufl-toolkits

#### **Overall Goals**

- To make your job easier!
- To demonstrate the reports in myUFL you can use to analyze your operation and make better business decisions

#### **Learning Objectives**

By the end of class, you should be able to:

- Explain UF's overall data/reporting framework
- Recognize the various reporting tools available to you
- Define key reporting-related terms
- Organize reports using folders, portal tabs, and the reorder list button
- Execute delivered and prompted reports for finance and HR
- Export reports in various formats (excel, csv., pdf, and html)
- Send automated reports by setting prompts and scheduling email delivery
- Identify the necessary security roles for accessing the reports you need
- Employee best practices for running reports in Enterprise Reporting
- Leverage available help resources for reporting

#### Data In = Data Out

Examples of data entry:

- PCard Charges
- Purchase Orders
- Vouchers
- Journal Entries
- Travel Authorizations and Expense Reports
- ePAF
- Pay Cycle Information
- Payroll Distribution Information

Enterprise Reporting reflects whatever data is entered in myUFL. It does not fix mistakes.

#### Framework

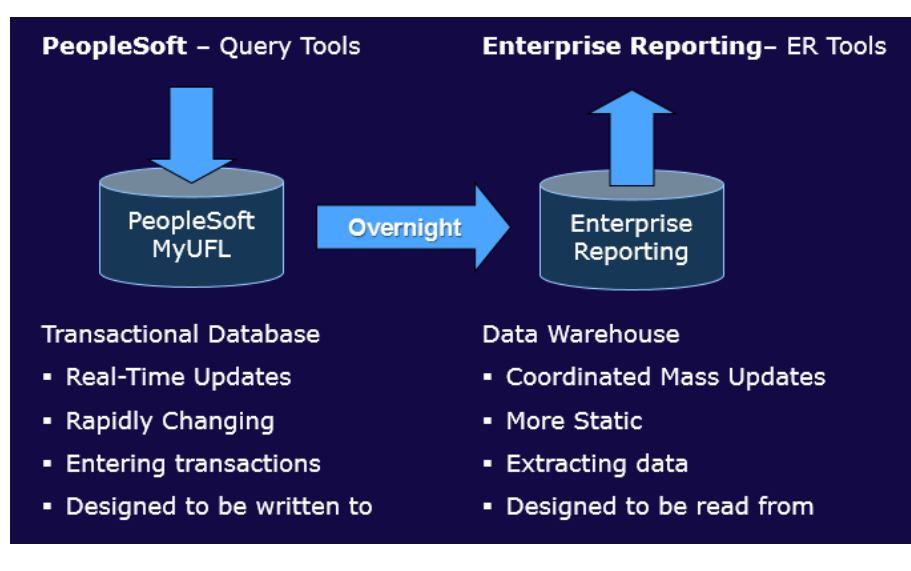

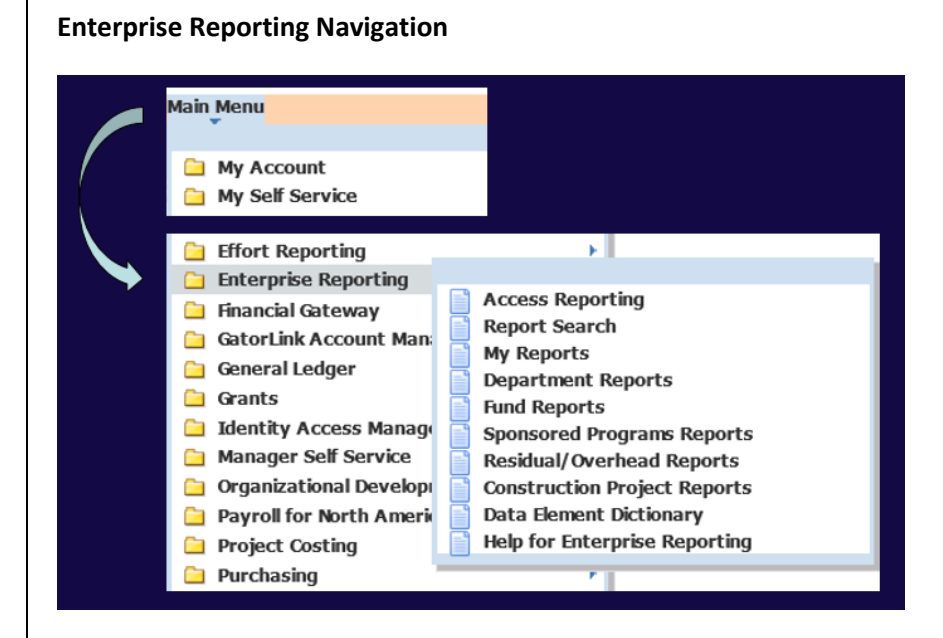

#### **Department Reports – MFR – Prompted**

- Delivered (pre-built) for prior months
- Prompted you choose the filters

| myufl F                                                     | Appropriations Summary Run Date: 01/09/2015<br>PH-PHARMTHERAPY TRNSL RSCH<br>For Month Ending: December 31, 2014 |                   |              |                   |            |              |  |  |
|-------------------------------------------------------------|----------------------------------------------------------------------------------------------------|-------------------|--------------|-------------------|------------|--------------|--|--|
|                                                             | YTD Budget                                                                                                    | Open Encumbrances | YTD Expenses | Available Balance | MTD Budget | MTD Expenses |  |  |
| Cost Center: 32060000~101~CRRNT (Department~Fund~Budg       | get Reference)                                                                                                   |                   |              |                   |            |              |  |  |
| Personnel Expenses                                          |                                                                                                    |                   |              |                   |            |              |  |  |
| 600000 SALARY EXP (4) - BUDGET ONLY                         |                                                                                                    | 0.00              | 0.00         |                   | \$0.00     | \$0.00       |  |  |
| Subtotal Salary Budget                                      |                                                                                                    | \$0.00            | \$0.00       |                   | \$0.00     | \$0.00       |  |  |
| Subtotal Salary Expenses                                    | \$572.00                                                                                                    | \$0.00            | \$0.00       | \$572.00          | \$0.00     | \$0.00       |  |  |
| Subtotal Personnel Expenses                                 | \$572.00                                                                                                    | \$0.00            | \$0.00       | \$572.00          | \$0.00     | \$0.00       |  |  |
| Other Operating Expenses                                    |                                                                                                    |                   |              |                   |            |              |  |  |
| 700000 OTHER EXP (4) - BUDGET ONLY                          |                                                                                                    | 0.00              | 0.00         |                   | \$0.00     | \$0.00       |  |  |
| Subtotal All Expense Budget                                 |                                                                                                    | \$0.00            | \$0.00       |                   | \$0.00     | \$0.00       |  |  |
| Subtotal Other Operating Expenses                           | \$500.00                                                                                                    | \$0.00            | \$0.00       | \$500.00          | \$0.00     | \$0.00       |  |  |
| Subtotal Other Operating Expenses                           | \$500.00                                                                                                    | \$0.00            | \$0.00       | \$500.00          | \$0.00     | \$0.00       |  |  |
| Total 32060000~101~CRRNT (Department~Fund~Budget Reference) | \$1,072.00                                                                                                    | \$0.00            | \$0.00       | \$1,072.00        | \$0.00     | \$0.00       |  |  |

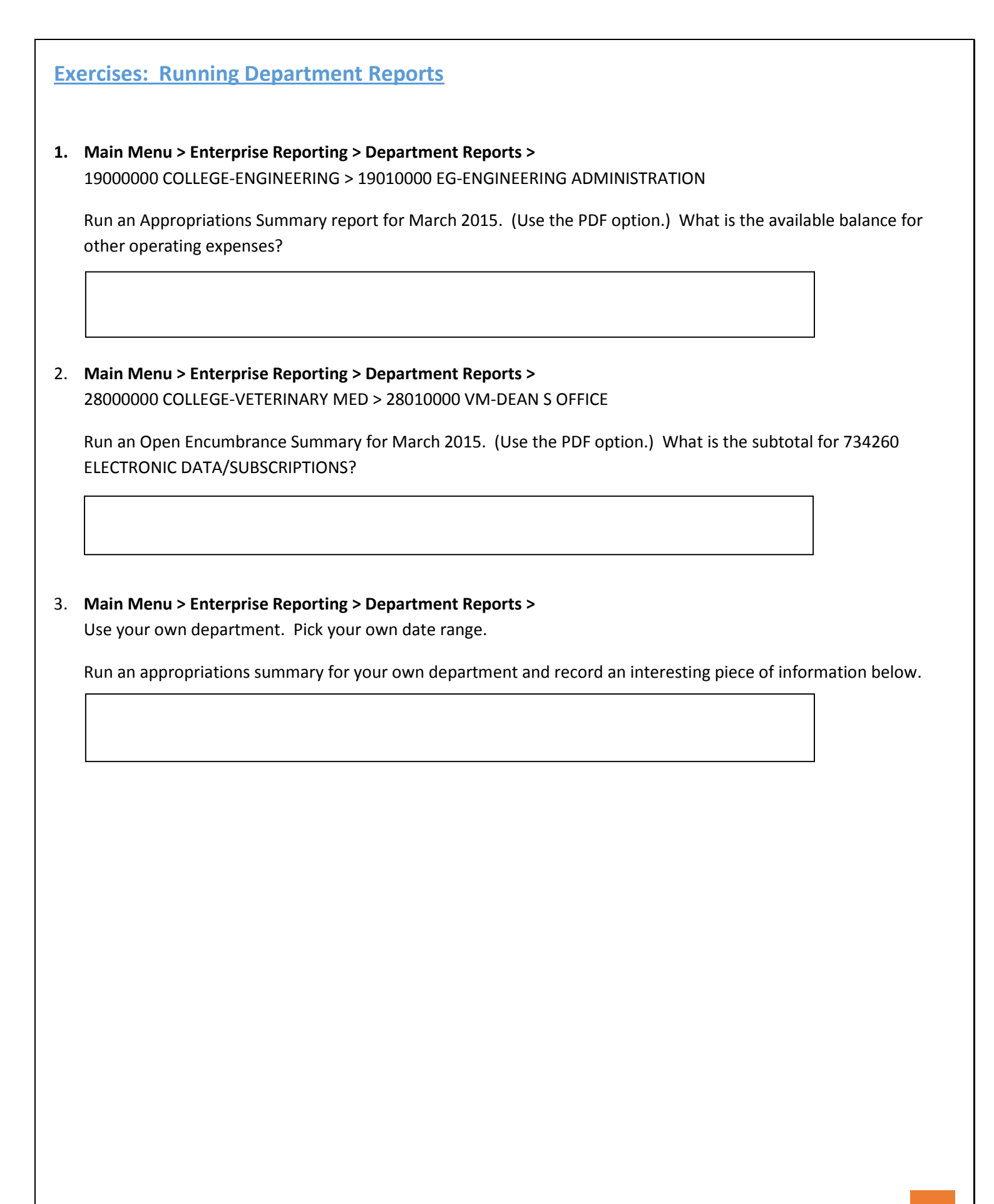

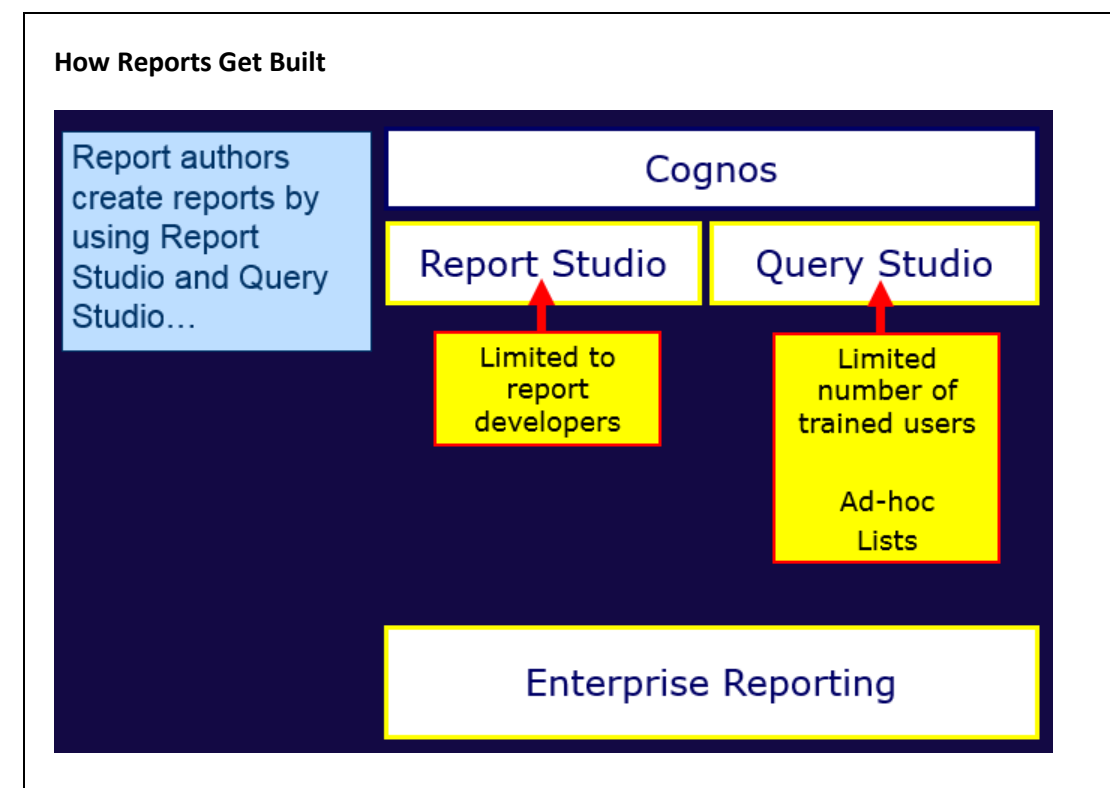

#### **Enterprise Reporting Tools**

#### • Published Reports (Pre-made by Data Services)

- o Types: Delivered vs. Prompted
  - Delivered: Already generated and retrieved quickly
    - Prompted: You specify what you want to see
      - Prompted for information
      - Must fill in the blanks BEFORE running the report
- Examples: Monthly Financial Reports, Payroll reports, etc.

#### • Ad-hoc Reporting

- You build your own from raw data
- Query Studio: make your own report

#### • FIT (Financial Information Tool) Cubes

- o Can view Life-to-Date, Year-to-Date, and Month-to-Date easily
- o Allows year over year analysis and trending

#### • myinvestiGator

o User friendly view of research data for Sponsored Researchers ("PIs") and research staff

#### • ODBC "warehouse"

- Warning! Highly tech skills needed!
- o Low-level access to "raw" data

#### Published (or "Premade") Reports

- Department Reports for prior month
  - o Summary
  - o Transaction Detail
  - o Projected Payroll
  - o Payroll Recon
  - o KK to GL
  - o Grants and PI Summary
  - o Open Encumbrance

#### **Ad-hoc Reporting**

- You build your own from raw data
- Have it your way!
- You pick only the categories you want
- Query Studio

| PeptID: 32060000 AND Apprv Date: On or after Jan 1, 2015 |                 |                  |                          |  |  |
|----------------------------------------------------------|-----------------|------------------|--------------------------|--|--|
| DeptID                                                   | Cardholder UFID | Approved by UFID | PCard Transaction Amount |  |  |
| 32060000                                                 | 10461854        | 50213550         | 308                      |  |  |
| 32060000                                                 | 11024310        | 50213550         | 1,191.89                 |  |  |
| 32060000                                                 | 15548090        | 50213550         | 686.5                    |  |  |
| 32060000                                                 | 19179049        | 50213550         | 9.8                      |  |  |
| 32060000                                                 | 33335650        | 50213550         | 186.28                   |  |  |
| 32060000                                                 | 54342290        | 50213550         | 190                      |  |  |
| 32060000                                                 | 55100174        | 50213550         | 332.55                   |  |  |
| 32060000                                                 | 56714186        | 50213550         | 477.04                   |  |  |
| 32060000                                                 | 57292630        | 50213550         | 65.98                    |  |  |
| 32060000                                                 | 59622840        | 50213550         | 1,211.86                 |  |  |
| 32060000                                                 | 70962580        | 50213550         | 2,224.93                 |  |  |
| 32060000                                                 | 85407396        | 50213550         | 724.11                   |  |  |
| 32060000                                                 | 88135330        | 50213550         | 230.37                   |  |  |
| 32060000                                                 | 96886060        | 50213550         | 89.76                    |  |  |
| Summary                                                  | 1               |                  | 7,929.07                 |  |  |

#### **Cubes (FIT Cubes – Powerplay)**

- Extremely powerful and flexible!
- Have it your way!
- You pick only the level of detail you want

| ⊡<br>⊡<br>⊡. All Accounts                                                                                                    | - | Last Update: Wednesday, Feb          | ruary 04, 20:<br>ustom Subs                   | 15<br>iet 2 v Acc                           | counting Perio                                | d Type 🔻 🕴                               | Budget Period                                 | *   |
|----------------------------------------------------------------------------------------------------|---|--------------------------------------|-----------------------------------------------|---------------------------------------------|-----------------------------------------------|------------------------------------------|-----------------------------------------------|-----|
| All Dates  All Dates  All Dates  All Departments  All Departments  All Employees (UFID/Name)  All Flexfields (College/Dept/Flex)  All Funds (by Ledger Group)  All Fourdes of Funds  All Programs  All CRIS (IFAS Only)  All CRIS (IFAS Only)  All |   | General Ledger Actuals<br>as values  | <u>2011</u>                                   | <u>2012</u>                                 | <u>2013</u>                                   | <u>2014</u>                              | 2015                                          | C   |
|                                                                                                    |   | Revenues<br>Expenses<br>All Accounts | -81,858.31<br>55,806.04<br>- <b>26,052.27</b> | -14,416.90<br>29,473.45<br><b>15,056.55</b> | -53,694.03<br>31,594.95<br>- <b>22,099.08</b> | -37,386.43<br>38,001.52<br><b>615.09</b> | -33,659.77<br>22,775.90<br>- <b>10,883.87</b> |     |
|                                                                                                    |   | Zero suppression rows and col        | umns. Suppre                                  | ession options                              | s applied: zero                               | o values, divi                           | sion by zero,                                 | mis |

#### myInvestigator

- myInvestigator same PeopleSoft data, just put in an easy to read format
- Shows transactions on grants and research related accounts
- Great for PIs, research staff, and anyone who reviews research data
- My Account

Main Menu

- 🗀 My Self Service
- 📄 My Campus Finances
- 🚊 myinvestiGator

| myuf Enterprise Reporting        | 50223670 Log Off 🛛 😫 | <u></u> ₹                      | <b>≙</b>           |
|----------------------------------|----------------------|--------------------------------|--------------------|
| Public Folders <u>My Folders</u> |                      |                                | 41                 |
| Public Folders                   |                      | 🎟 🗉 🖆 🐮 📽                      | 👪   X 📭 🖻 🗙 🛃 🔅    |
|                                  |                      | Entries: 1                     | - 15 🔘     ( ( ) ) |
| 🔲   Name 🗘                       |                      | Modified 🗘                     | Actions            |
| ELPTU Monthly Financial Reports  |                      | August 11, 2014 11:40:01 AM    | More               |
| Monthly Financial Reports        |                      | August 11, 2014 11:41:43 AM    | More               |
| Application Access               |                      | December 3, 2013 4:22:10 PM    | More               |
| Human Resources Information      |                      | August 22, 2014 3:31:49 PM     | More               |
| Financial Information            |                      | September 19, 2012 1:43:18 PM  | More               |
| Institutional Research           |                      | August 11, 2014 11:51:05 AM    | More               |
| Sponsored Research Information   |                      | August 11, 2014 11:51:46 AM    | More               |
| ER User Migration Folders        |                      | February 26, 2014 2:22:28 PM   | More               |
| Shared Folders                   |                      | October 7, 2014 11:41:40 AM    | More               |
| Packages                         |                      | August 15, 2014 2:02:48 PM     | More               |
| 🖂 🗀 Help                         |                      | September 28, 2011 10:52:53 AM | More               |
| Send to Enterprise Reporting     |                      | August 13, 2014 2:36:05 PM     | More               |
| ER Effort Tracking FM Package    |                      | September 17, 2012 5:32:17 PM  | More               |
| ER HR Benefits FM Package        |                      | September 20, 2012 9:10:55 AM  | More               |
| ER HR FM Package                 |                      | April 12, 2013 5:24:51 PM      | More               |

#### **Enterprise Reporting Interface**

- **Public Folders:** This is the default home page within Enterprise Reporting (ER). This area includes various reports that are available to anyone who has access to ER. The content is grouped in various folders.
- My Folders: Use the My Folders tab to store and organize your favorite reporting content.
- Human Resources Information: Within this folder, you'll find various delivered (i.e. "already published") and prompted reports related to HR topics such as payroll, leave, affirmative action, effort reporting, effort tracking, letter of appointment waivers, payable time, etc.
- Financial Information: This folder contains delivered and prompted reports on financial topics such as annual financial reports, budget, direct support organizations (DSOs), expense/travel, purchasing, etc. This folder also contains the Financial Information Tool (or FIT Cube). Using the FIT Cube, you can "rotate" and analyze financial data from various perspectives such as life-to-date, year-to-date, month-to-date, etc.
- Shared Folders: If you create your own reports using Query Studio and want to share them with campus, you can do so via the Shared Folders area. NOTE: Only those who complete PST912 Query Studio can use the Query Studio

tool. Sharing your creations via this folder also requires completing the "Shared Folder Request Form" available on the Query Studio toolkit.

- **Packages:** All reporting objects within Enterprise Reporting use "data packages," which tell Enterprise Reporting how the warehouse data is organized and enforce security rules to prevent unauthorized access.
- Send to Enterprise Reporting: Enterprise Systems often collaborates with other developers on campus or works with customers who are trying to build their own query studio report. This folder is designated for this type of collaboration/support.

#### **Report Viewer Toolbar**

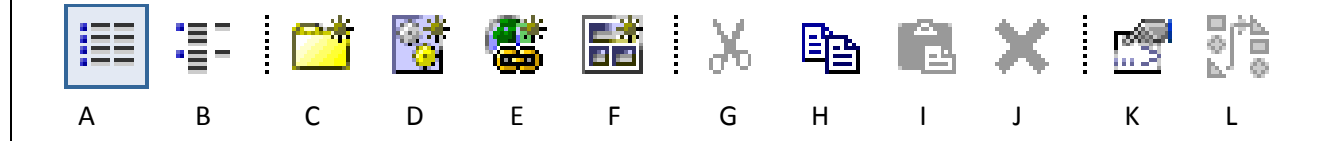

- A. List View: Show the entries in a list format
- B. Details View: Shows the details for entries in the folder
- C. Create a New Folder: Create folders to organize shortcuts, report views and URLs
- D. **Create a New Job:** You can set the same schedule for multiple entries by creating a job. A job identifies a collection of reports, report views, and other jobs that are scheduled together and share the same schedule settings. When a scheduled job runs, all the entries in the job run.
- E. **Create a URL:** Create URLs to keep the files and Web sites you use most frequently at your fingertips. Clicking a URL opens the file or Web site in the browser. After opening a URL, click the back button in your browser to return to the portal.
- F. **Create a Tab:** Customize your portal be creating your own portal pages; choose from different types of content and organize them in a way that works for you
- G. Cut: Cut the selected entries
- H. Copy: Copy the selected entries
- I. Paste: Paste the clipboard contents to the current location
- J. Delete: Delete the selected entries
- K. **Set Properties:** Show and set properties for the current folder. Personalize the way data appears in the portal by changing the preferences here. Changes take effect immediately in the current session.
- L. Order: Specify the order of the folders and entries in the portal. Organize the entries by level or usage. Please entries that you use daily at the top of the list. By default, the entries are alphabetical. In YOUR FOLDER, YOU DECIDE.

#### How to Run a Report

There are two ways to run a report:

• Click on the report title

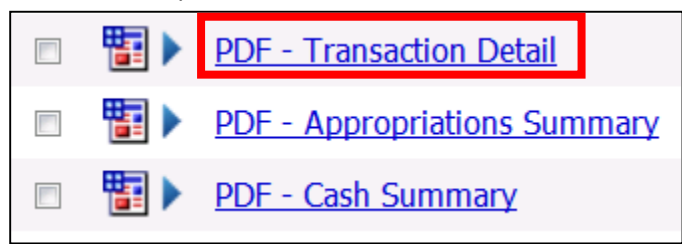

• Or click on the "Play" button to the right

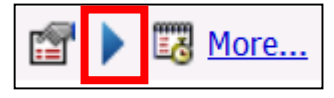

NOTE: If you click the Play button, you will see the following options:

| Select how you want to run and receive your report.                                             |
|-------------------------------------------------------------------------------------------------|
| Format:<br>PDF                                                                                  |
| Accessibility:                                                                                  |
| Enable accessibility support                                                                    |
| Language:                                                                                       |
| English (United States)                                                                         |
| Delivery:<br>View the report now                                                                |
| Save the report                                                                                 |
| Print the report:                                                                               |
| Printer location:                                                                               |
| Select a printer                                                                                |
| Send me the report by email                                                                     |
| Prompt values:<br>AccountCodes: Budget Reference: Current/ <u>View all</u><br>Prompt for values |
| Run Cancel                                                                                      |

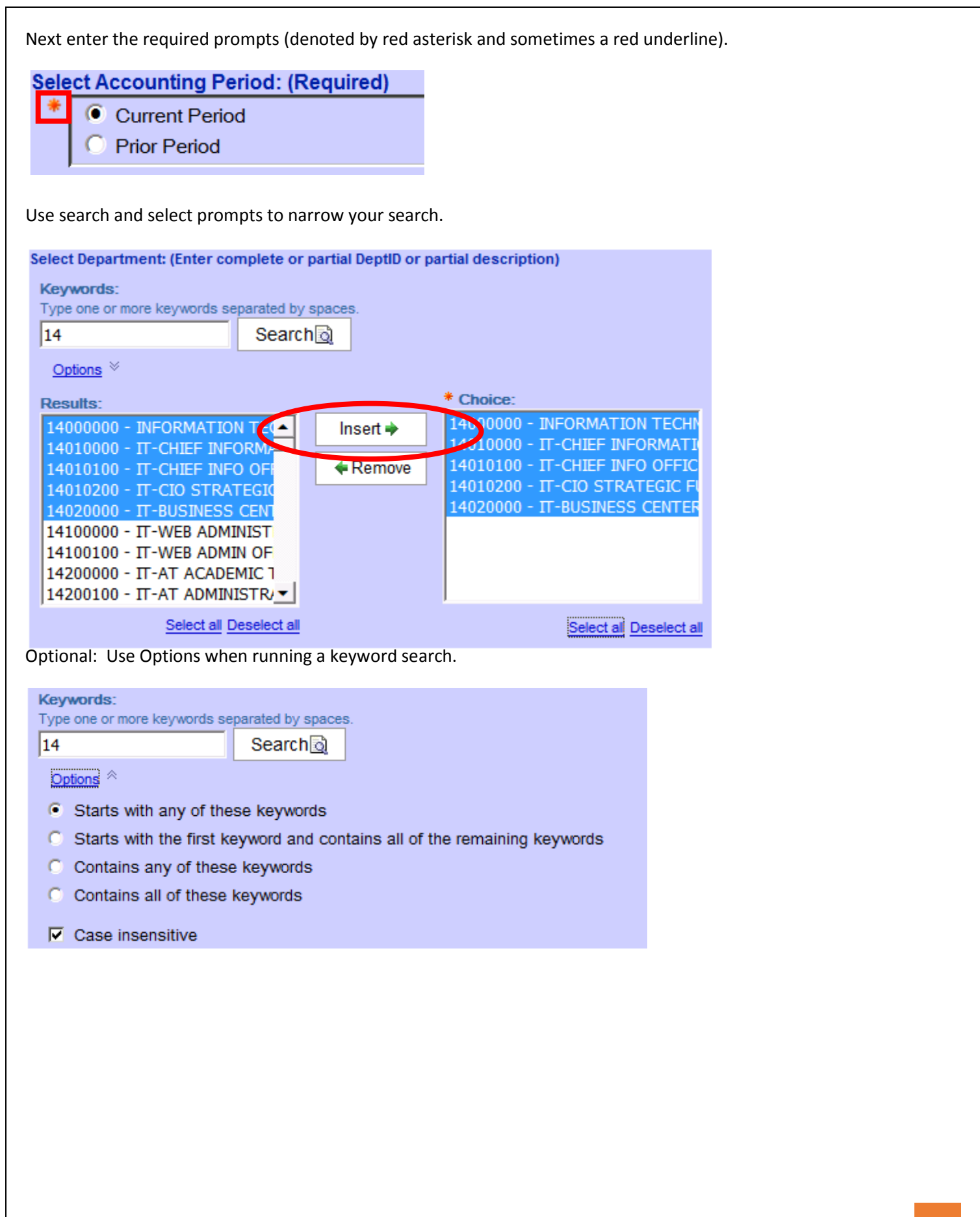

| Select a Delive | ery Method                                                                                                    |                  |                                                                                                    |  |
|-----------------|----------------------------------------------------------------------------------------------------|------------------|----------------------------------------------------------------------------------------------------|--|
| X               | Your report is running.<br>Instead of waiting, you can select a delivery<br>method to run the report in the background.<br><u>Select a delivery method.</u> |                  |                                                                                                    |  |
| Cance           |                                                                                                    |                  |                                                                                                    |  |
|                 |                                                                                                    | 8                | Your report is running.<br>Instead of waiting, you can set it to run in the<br>background with one of the following delivery<br>options: |  |
|                 |                                                                                                    | Save F           | Report<br>as Report View                                                                                                    |  |
|                 |                                                                                                    | ⊴ <u>Email</u> F |                                                                                                    |  |

#### **Exercise: Running a Prompted Report**

For this exercise, you will run a PCard Detail by Business Unit report.

- 1. Navigate to Public Folders > Financial Information > Purchasing > PCard Detail by Business Unit.
- 2. Enter your 4-Digit PO Business Unit Code. If you don't know it, enter any of the following: 3201, 6201, or 1802.
- 3. For Accounting Period, enter any number 1-12.
- 4. For Fiscal Year, enter 2012, 2013, or 2014.
- 5. For Statement Status(s), do not select anything. This will produce a report that includes *all* statuses listed.

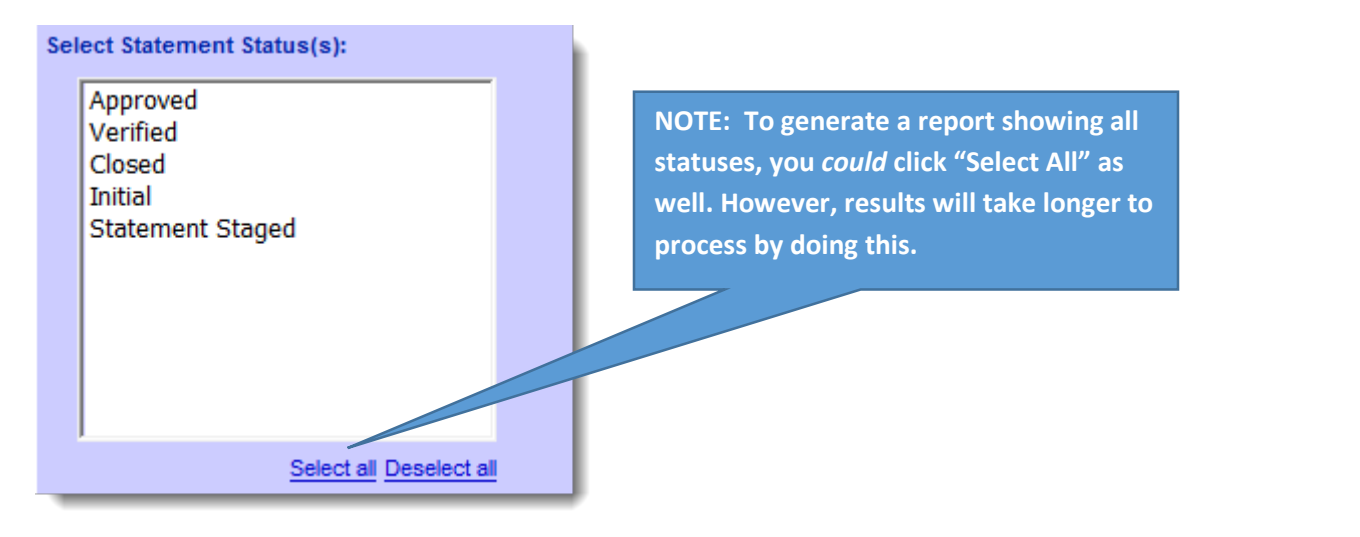

6. Click Finish to run the report. You should be taken to a screen that looks similar to this:

## <sup>my</sup> ufl

P-Card Detail by Business Unit

| Report            | Selecti                                                 | on Criteria: De | epartment Cor   | le = 3201 Accor | unting Period = 10                 | Fiscal Year = 2013                                   |                                          |                              |               |                     |                 |              |                       |
|-------------------|---------------------------------------------------------|-----------------|-----------------|-----------------|------------------------------------|------------------------------------------------------|------------------------------------------|------------------------------|---------------|---------------------|-----------------|--------------|-----------------------|
| Busin             | Jusiness Unit: 3201                                     |                 |                 |                 |                                    |                                                      |                                          |                              |               |                     |                 |              |                       |
| Depar             | Department Financials: 32010000 - PH-OFFICE OF THE DEAN |                 |                 |                 |                                    |                                                      |                                          |                              |               |                     |                 |              |                       |
| Budge             | Budget Reference: CRRNT - CURRENT BUDGET                |                 |                 |                 |                                    |                                                      |                                          |                              |               |                     |                 |              |                       |
| Fund:             | 171 -                                                   | - TFRS FR       | COMPONE         | NTS             |                                    |                                                      |                                          |                              |               |                     |                 |              |                       |
| Project<br>Source | t: NA<br>e of Fur                                       | ds: F004253     | - Pharmacy J    | ax Program      |                                    | Department Flex: 3200JX -<br>Program: 4600 - ACADEMI | JAXDCEE<br>C ADMINISTRATION              | Account: 799400 - FOOD & BEV | ERAGES H      | UMAN CONSU          | MP              |              |                       |
| Emplo             | yee:                                                    | 66672763 -      | Greenaway       | /,Analyn        |                                    |                                                      |                                          |                              |               |                     |                 |              |                       |
| Line<br>#         | Dist<br>#                                               | Trans<br>Date   | Billing<br>Date | Trans #         | Merchant                           | Reference #                                          | Line Item                                | Invoice Number               | Voucher<br>ID | Statement<br>Status | Merch<br>Amount | CRIS<br>Code | Empl ID<br>Chartfield |
| 172               | 1                                                       | 04/03/2013      | 04/08/2013      | TXN02307902     | PUBLIX<br>STORE<br>CHARGE<br>#9997 | 24445003093300250670980                              | Refreshments,StudentEvent,Jax            | 2013_04_12_00000000000690    | 04052630      | Closed              | \$24.84         | -            | -                     |
| 849               | 1                                                       | 04/15/2013      | 04/18/2013      | TXN02322446     | PUBLIX<br>STORE<br>CHARGE<br>#9997 | 24445003105300258589188                              | Refreshments, JacksonvilleCampus, Events | 2013_04_23_00000000000479    | 04063791      | Closed              | \$99.55         | -            | -                     |
| 849               | 2                                                       | 04/15/2013      | 04/18/2013      | TXN02322446     | PUBLIX<br>STORE<br>CHARGE<br>#9997 | 24445003105300258589188                              | Refreshments, JacksonvilleCampus, Events | 2013_04_23_00000000000479    | 04063791      | Closed              | \$45.98         | -            | -                     |

Total Account: 799400 - FOOD & BEVERAGES HUMAN CONSUMP \$170.37

🚰 Keep this version 🔹 🕨 🕴 👘 🖏 🎼 👻 🛛 🗃 👻 🎬 Add this report 🕶

4

Run Date: 05/21/2015

7. If the report that appears is blank, this means there is no data to return according to the prompts you entered. Click the **Run Report** button to the previous page and enter new prompts.

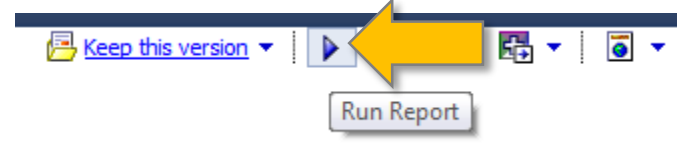

#### **Exercise: Emailing a Link to the Report**

1. Click the Keep this version link. Then click Email Report.

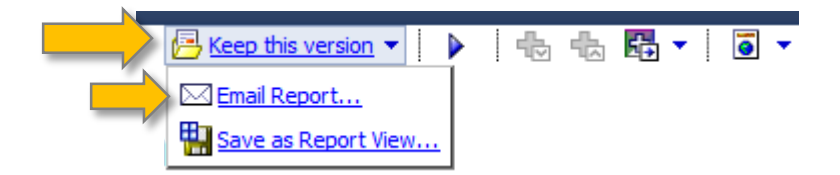

2. Enter email addresses in the provided fields. Separate email addresses by semicolon.

| To:                          |                                |
|------------------------------|--------------------------------|
| sblades1@ufl.edu; smith12@uf | l.edu                          |
| Cc:                          |                                |
|                              |                                |
|                              | Select the recipients Show Bcc |

- 3. Enter a subject and body for the message.
- 4. **Best Practice Alert**: Use the option to **Include a link to the report**. This is a security message to ensure only employees with appropriate system access will be able to view the report. If you attach the report, there is always the possibility that the report could end up the wrong hands (either by your own error or by someone forwarding your message).

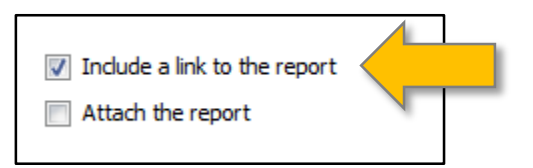

5. Click **OK** to send the message.

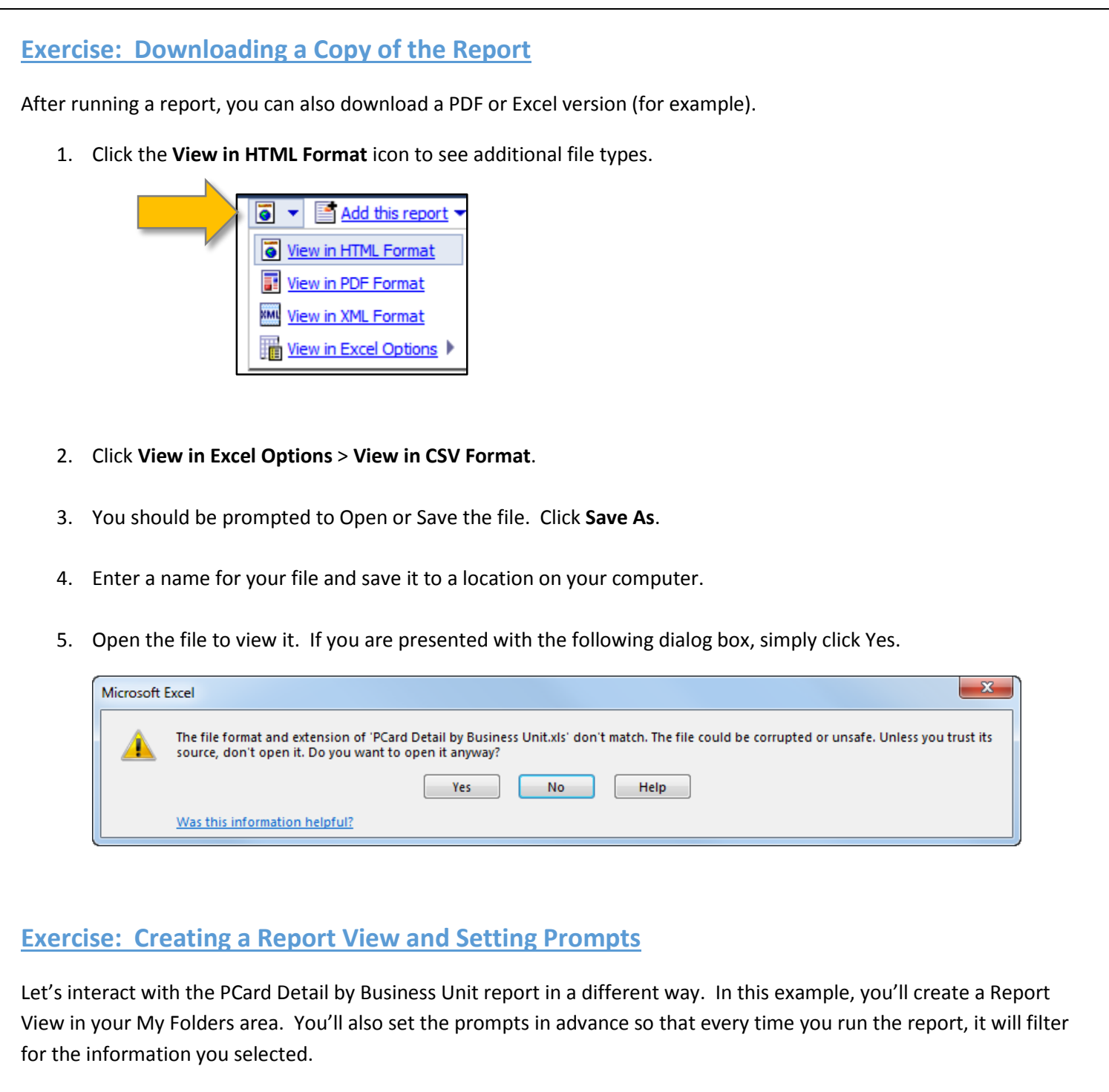

1. Within Enterprise Reporting, return to the **Public Folders** area. You may need to click the Home icon at the top of your screen.

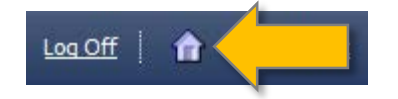

2. Navigate to Public Folders > Financial Information > Purchasing

3. Click the **Create a report view of this report** icon next to the PCard Detail by Business Unit link.

| May 21, 2015 10:04:29 A | M                                                     |
|-------------------------|-------------------------------------------------------|
| May 19, 2015 9:07:42 A  | Create a report view of this report - PCard Detail by |
| May 14, 2015 3:47:33 P  | usiness Unit                                          |

- 4. Click the Select My Folders link. Then click the Finish link.
- 5. Click the **My Folders** tab at the top of the screen. You have now created a view of the PCard by Business Unit report.

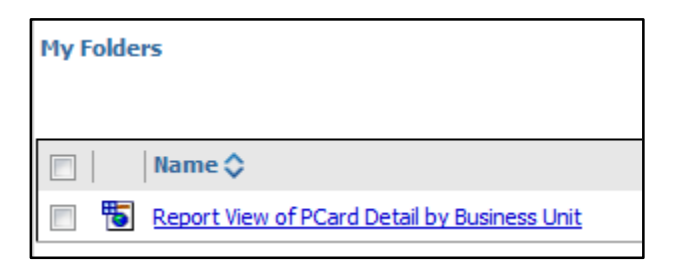

6. Now let's set the properties for the report view, so it will filter for the information you selected each time you run it. To the right of the report view link, click the **Set properties** icon.

| May 21, 2015 10:42:43 AM | ► 🔛 More                                                         |
|--------------------------|------------------------------------------------------------------|
|                          | Set properties - Report View of PCard Detail by<br>Business Unit |

- 7. Click the **Report view** link at the top of the page.
- 8. Click the **Default action** dropdown menu. Select **Run the report**.
- 9. Click the Override the default values option. Select the Format dropdown menu and select PDF.
- 10. Under the Prompt Values section, notice that it says "No values saved." Let's enter some prompts and save them, so you won't have to do it every time!
- 11. Click the Set link. This is where you will set the prompts for this report.

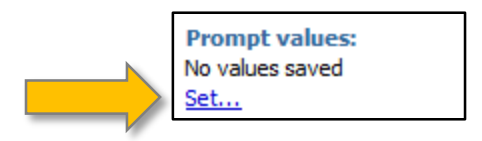

#### 12. Enter the following prompts:

o 4-Digit PO Business Unit Code: 6201

Edit...

o Fiscal Year: present year

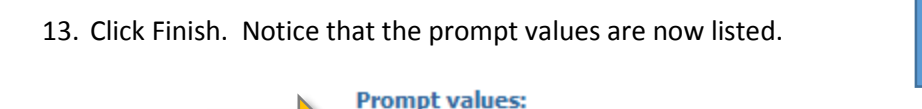

Clear

for values

AccountCodePrompt: AccountingPeriodPrompt...

Click Edit if you need to adjust the prompts you entered.

Click View all to see the full list of prompts you entered.

14. Click the **Prompt for values** option to remove the check. This will prevent the system from prompting you for new values every time you run the report. Instead the system will remember the prompts you entered and give you what you asked for the first time!

View al

- 15. Click the OK.
- 16. Now click the **Report View of PCard Detail by Business Unit** link. You will automatically receive the report without additional prompting.

#### **Exercise: Scheduling an Email for a Report View**

With email scheduling, you won't even need to access Enterprise Reporting. By creating a report view and setting an email schedule, you'll get reports delivered directly to your inbox.

- 1. Return to your My Folders area.
- 2. Next to the Report View of PCard Detail by Business Unit, click the Schedule icon.

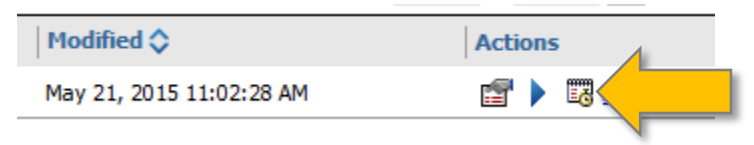

3. Establish a frequency for the report. For example, you might decide to schedule the report to be sent to you every 2 weeks on Monday at 7:30 a.m.

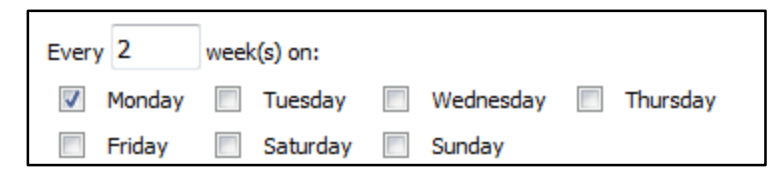

4. Establish a start date/time and end date/time.

| Start:       |   |
|--------------|---|
| May 25, 2015 | - |
| 7 : 30 AM 💂  |   |
| End:         |   |
| No end date  |   |
| End by:      |   |
| May 21, 2015 | - |
| 11:45 AM     |   |

- 5. Click the **Override the default values** option.
- 6. Select the file type(s) you want for the report (for example, PDF and CSV).
- 7. Click the Send a link to the report by email option. Then click the Edit the options link.
- 8. Enter email addresses in the provided fields. Separate email addresses by semicolon.

| To:                          |                       |          |
|------------------------------|-----------------------|----------|
| sblades1@ufl.edu; smith12@uf | l.edu                 |          |
| Cc:                          |                       |          |
|                              |                       |          |
|                              | Select the recipients | Show Bcc |

- 9. Enter a subject and body for the message.
- 10. Best Practice Reminder: Use the option to Include a link to the report. Use the Attach the report feature with caution.

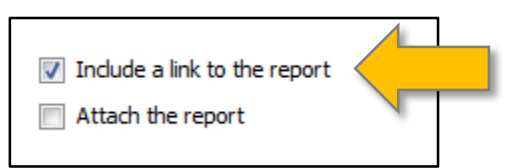

11. Click **OK**. Then click **OK** again.

The report will now be delivered via email by the specifications you entered.

Recap: Enterprise Reporting is designed to make your life easier.

| Challenge                                                                               | Solution                                                                                                    |
|-----------------------------------------------------------------------------------------|----------------------------------------------------------------------------------------------------|
| I'd really like to run a report and then dump the data into<br>Excel to manipulate it.  | Enterprise Reporting allows you to download reports in a number of formats such as Excel and PDF.             |
| The reports Luse on a regular basis are bard to find within                             | Save your favorite reports as Report Views in your My                                                         |
| Enterprise Reporting.                                                                   | Folders area.                                                                                                 |
| I don't like having to fill in a bunch of prompts every time<br>I want to run a report. | Within your Report View, you can set your prompts and then disable the "Prompt for values" feature. This will |
|                                                                                         | allow your report to run without you having to enter the prompts every time.                                  |
| It would be great if Enterprise Reporting could just send me the reports I need.        | You can schedule reports for delivery to your email address (or any email addresses for that matter).         |

For additional information on how to run a report view, set prompts, and schedule email delivery, visit the Enterprise Reporting Basics toolkit: <u>http://hr.ufl.edu/learn-grow/just-in-time-training/myufl-toolkits/enterprise-reporting-basics/</u>.

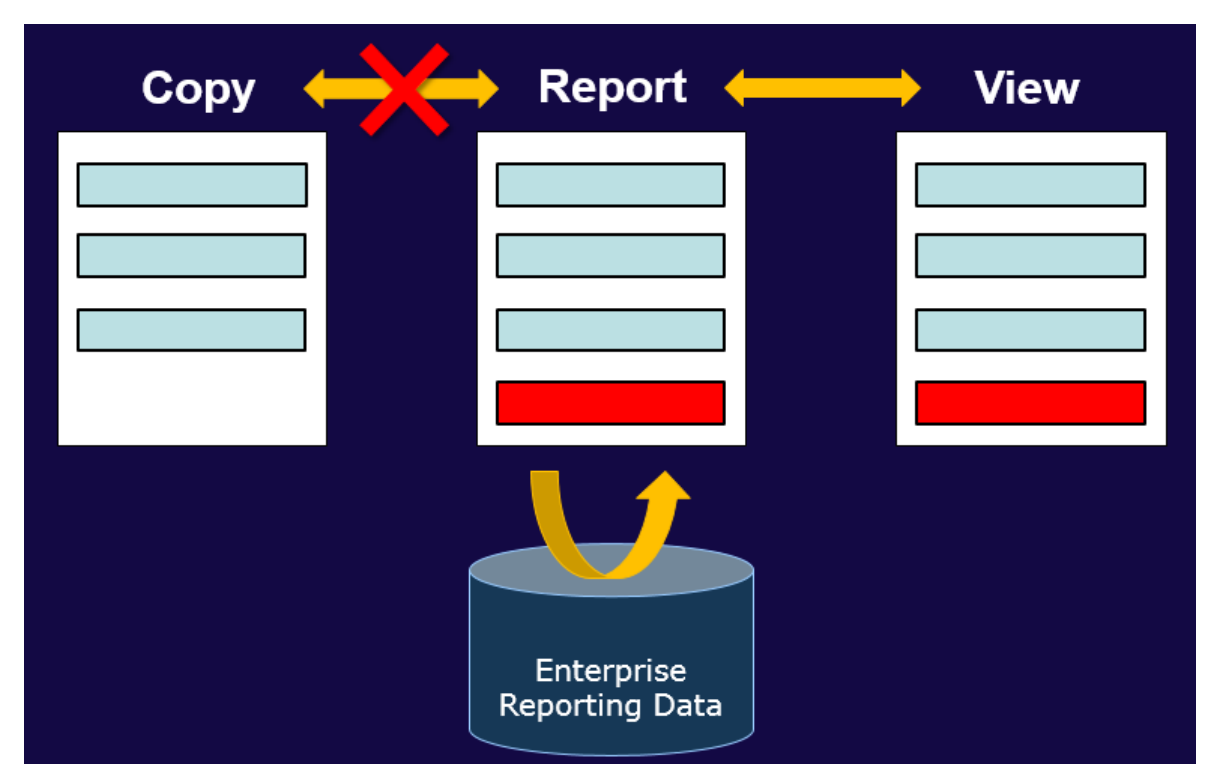

#### Save a Report: Copy vs. Report View

**Best Practice**: Save a report as a "Report View" in your My Folders area. This will maintain your connection to the version of the report that Enterprise Systems is maintaining. Saving your report as a copy will break this connection.

| Financial Information                        |                             |                 |
|----------------------------------------------|-----------------------------|-----------------|
| Public Folders My Folders Reporting Services |                             |                 |
| Public Folders > Financial Information       | 🎟 I 🖆 🐸 📑 🔮                 | i 🖬 🕺 🖻 🛍 🗙 🛃 🕻 |
|                                              | Entries: 1                  | - 8             |
| □   Name \$                                  | Modified 🗘                  | Actions         |
| Annual Financial Reports                     | May 18, 2011 8:44:08 PM     | More            |
| 🗇 🛅 Budget                                   | May 21, 2011 7:20:11 PM     | More            |
|                                              | March 26, 2013 10:03:43 AM  | More            |
| Expense and Travel                           | January 24, 2014 3:52:44 PM | More            |
| Financial Information Tool                   | July 1, 2013 2:38:51 PM     | More            |
| Purchasing                                   | July 11, 2012 3:45:19 PM    | More            |
| Reference                                    | April 2, 2011 2:24:22 PM    | More            |
| Subsidiary Detail Reports                    | January 2, 2013 2:13:59 PM  | More            |

#### **Exercises: Additional Financial Reports**

#### Directions:

- Pick at least two of the following Financial reports. Run each report using the provided prompts and then record an interesting piece of info.
- Then use your own Dept ID and date ranges. Record an interest insight or piece of information about your department.

#### 1. Journal Detail CSV

Navigation: Public Folders > Financial Information > Subsidiary Detail Reports

- Accounting Period: 11
- o Fiscal Year: 2014
- o Department: 62010000 HR-HR Administration

| What did you discover about Department 62010000? | What did you discover about your department? |
|--------------------------------------------------|----------------------------------------------|
|                                                  |                                              |
|                                                  |                                              |
|                                                  |                                              |

#### 2. Voucher Register

Navigation: Public Folders > Financial Information > Subsidiary Detail Reports

- Dates: January 1–31, 2014 (Accounting Date)
- o Department: 16128010

| What did you discover about Department 62010000? | What did you discover about your department? |
|--------------------------------------------------|----------------------------------------------|
|                                                  |                                              |
|                                                  |                                              |
|                                                  |                                              |

#### 3. Travel Authorization Requests by Department (prompt for Travel Date)

Navigation: Public Folders > Financial Information > Expense and Travel

- Dates: January 1 June 30, 2014
- o Department: 62030000

| What did you discover about Department 62010000? | What did you discover about your department? |
|--------------------------------------------------|----------------------------------------------|
|                                                  |                                              |
|                                                  |                                              |
|                                                  |                                              |

#### 4. PO Detail Activity Summary

Navigation: Public Folders > Financial Information > Purchasing

- o Dates: January 1, 2014 July 15, 2014
- o PO Status: All
- o 4 Digit PO Business Unit: 6201

| What did you discover about Department 62010000? | What did you discover about your department? |
|--------------------------------------------------|----------------------------------------------|
|                                                  |                                              |
|                                                  |                                              |
|                                                  |                                              |

| Human Resources In         | formation           |                              |                  |
|----------------------------|---------------------|------------------------------|------------------|
| Public Folders             | My Folders          |                              | •                |
| Public Folders > Human Res | ources Information  | III 📑 🔂                      | 🍔 👪 🕺 🖻 🛍 🗙 🛃 ji |
|                            |                     | Entries: 1                   | - 4 🔕   KK       |
| □   Name \$                |                     | Modified 🗘                   | Actions          |
| Benefit Information        |                     | October 22, 2013 1:51:18 PM  | More             |
| Pay Information            |                     | November 13, 2012 2:39:35 PM | More             |
| Training and Organiz       | ational Development | January 12, 2013 11:14:49 AM | More             |
| Workforce Information      | <u>n</u>            | August 22, 2014 3:32:37 PM   | More             |

| Public Folders My Folder                                   | 205                                                                   |                               | 4 Þ             |
|------------------------------------------------------------|-----------------------------------------------------------------------|-------------------------------|-----------------|
| Public Folders > Human Resources Inform<br>Paylist Reports | <u>mation</u> > <u>Pay Information</u> > <u>Current Pay Cycle</u> > D | elivered Payroll 🔠 🏦 🔂 🕵      | 👪   X 📭 🖻 🗙 🛃 🔅 |
|                                                            |                                                                       | Entries: 1                    | - 4 🔕           |
| 🕅     Name 🗘                                               |                                                                       | Modified 🗘                    | Actions         |
| Final Paylist - OffCyde                                    |                                                                       | December 11, 2012 10:22:53 AM | More            |
| 🗐 🗀 Final Payrol Listings                                  |                                                                       | November 21, 2012 10:36:51 AM | More            |
| 🗐 🗀 Preliminary Payroll Listings                           |                                                                       | January 25, 2013 12:09:35 PM  | More            |
| Source Reports                                             |                                                                       | February 19, 2013 3:53:58 PM  | More            |
|                                                            | Current Pay Cycle                                                     |                               |                 |
|                                                            | Contains material for<br>current and recent                           |                               |                 |
|                                                            | payroll pay periods                                                   |                               |                 |
|                                                            |                                                                       |                               |                 |

| ile             | I              | Public Folders <u>My Folders</u>                                                                     |                                           | 4 )           |
|-----------------|----------------|----------------------------------------------------------------------------------------------------|-------------------------------------------|---------------|
| Public<br>Payli | c Fol<br>st Re | ders > Human Resources Information > Pay Information > Current Pa<br>eports > Final Payroll Listings | y Cycle > Delivered Payroll 🔠 :::   🗂 🚼 🦉 | 🖬 🛛 🖎 📾 🗶 🖃 🕫 |
|                 |                |                                                                                                    | Entries: 1                                | - 15 🔘        |
|                 |                | Name 🗘                                                                                               | Modified 🗘                                | Actions       |
|                 | <u></u>        | Excel                                                                                                | September 16, 2012 2:31:54 PM             | More          |
|                 |                | Office of the President - Delivered Reports                                                          | October 10, 2014 6:23:25 PM               | 📾 💽 More      |
|                 | 1              | VP-Administration - Delivered Reports                                                                | October 10, 2014 6:08:53 PM               | 🖆 🔃 More      |
|                 | •              | VP-AG Nat Resources - Delivered Reports                                                              | October 10, 2014 6:28:57 PM               | 📅 💽 More      |
|                 | 5              | VP-Business Affairs - Delivered Reports                                                              | October 10, 2014 6:40:26 PM               | 📅 💽 More      |
|                 | 5              | VP-CFO - Chief Financial Officer - Delivered Reports                                                 | October 10, 2014 6:46:06 PM               | 📅 🐚 More      |
|                 | 5              | VP-Development - Delivered Reports                                                                   | October 10, 2014 6:35:01 PM               | 📅 🐚 More      |
|                 | 5              | VP-General Counsel - Delivered Reports                                                               | October 10, 2014 6:51:57 PM               | 🖆 🐚 More      |
|                 | •              | VP-Health Science Center - Delivered Reports                                                         | October 10, 2014 6:58:07 PM               | 🐨 💽 More      |
|                 | ŧ.             | VP-Health Science Center COM - Delivered Reports                                                     | October 10, 2014 7:30:02 PM               | 🕼 💽 More      |
|                 | ŧ.             | VP-Human Resources - Delivered Reports                                                               | October 10, 2014 6:16:13 PM               | More          |
|                 | 5              | VP-Provost - Delivered Reports                                                                       | October 10, 2014 7:05:20 PM               | More          |
|                 |                | VP-Provost CLAS - Delivered Reports                                                                  | October 10, 2014 7:36:28 PM               | More          |
|                 | 1              | VP-Provost Engineering - Delivered Reports                                                           | October 10, 2014 7:43:07 PM               | More          |
|                 | 5              | VP-Research Grad School - Delivered Reports                                                          | October 10, 2014 7:12:13 PM               | More          |
|                 |                |                                                                                                    | VEDV                                      |               |
|                 |                |                                                                                                    | VERT                                      |               |
|                 |                |                                                                                                    | IMPORT                                    | ANT           |
|                 |                |                                                                                                    | Click the out<br>versions ico             | tput<br>n for |
|                 |                |                                                                                                    | older version                             | ns            |
| View            |                | ort output variant - VD. Human Decaurat - Naliveral Departs                                          |                                           |               |

| Entries: 1                                                   | - 4                               |             | Entries: 1                         | - 2                     |         |
|--------------------------------------------------------------|-----------------------------------|-------------|------------------------------------|-------------------------|---------|
| Versions 🗘                                                   |                                   | <br>Formats |                                    | Languages 🔻             | Actions |
| October 10, 2014 6:16:13 PM<br>September 26, 2014 6:37:18 PM | N                                 | DDF         | 62010000 - HR-HR<br>ADMINISTRATION | English (United States) | 2       |
| September 12, 2014 5:49:56 PM                                |                                   | PDF         | 62060000 - HR-BABY<br>GATOR        | English (United States) | 2       |
| Double oversion.<br>be the r                                 | click the<br>This will<br>un date |             |                                    |                         |         |
|                                                              |                                   | The<br>PDF  | n click the<br>link for th         | e                       |         |
|                                                              |                                   | uep         | artment                            |                         |         |

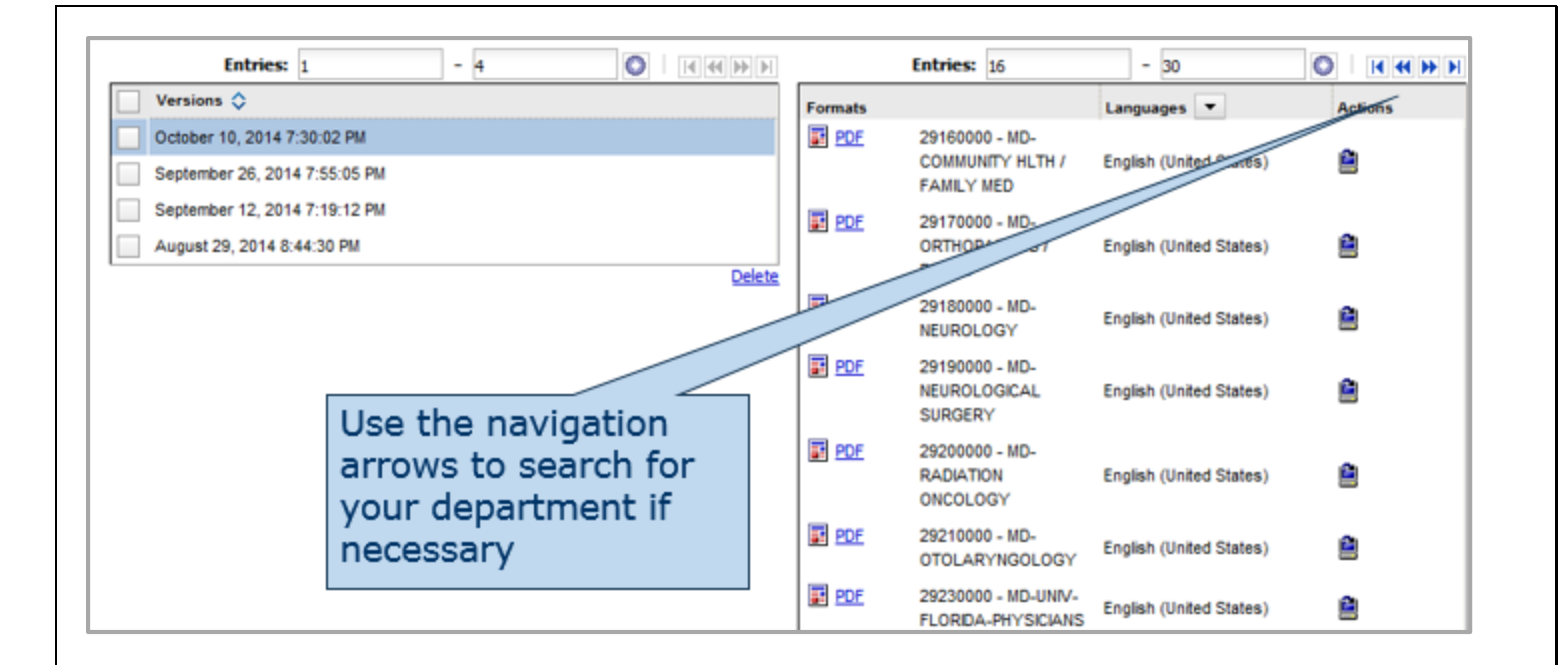

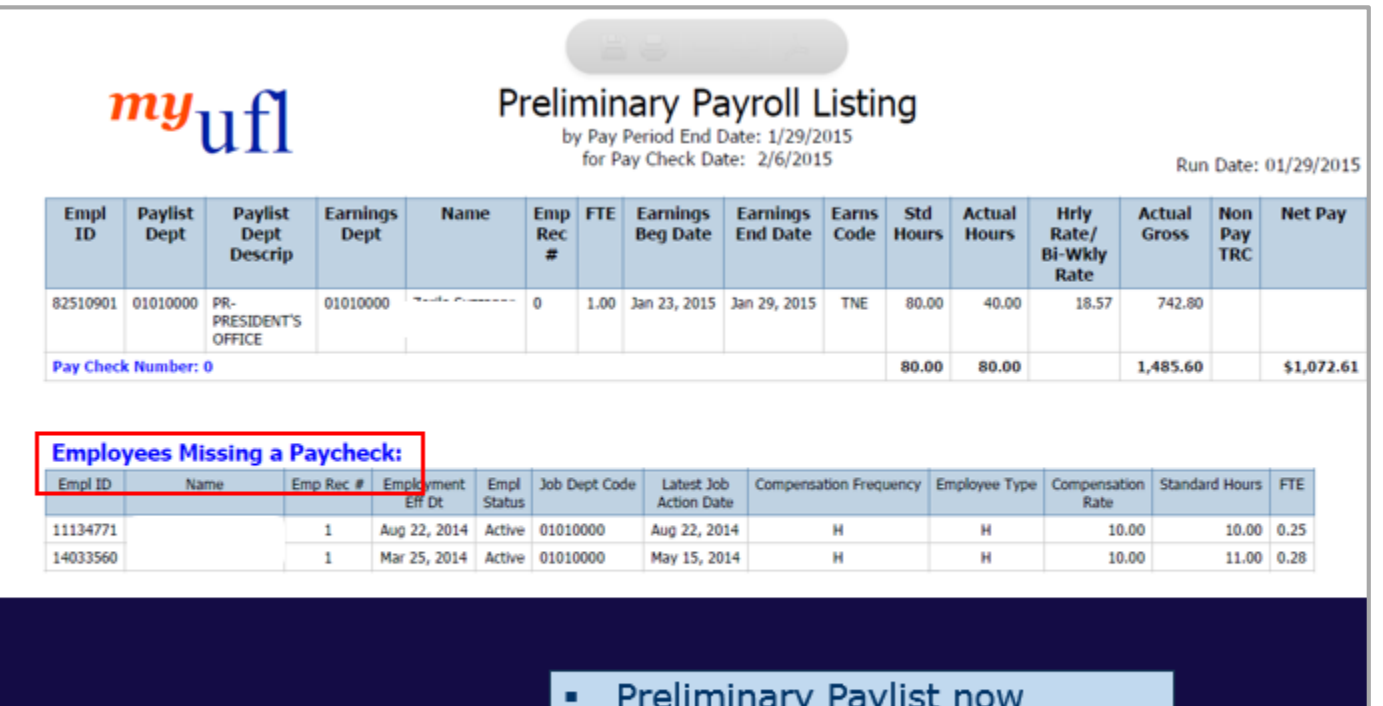

Preliminary Paylist now includes a listing of employees missing a paycheck!

| Delivered Reports (                                        | Excel)                                         |                                      |                               |                            |
|------------------------------------------------------------|------------------------------------------------|--------------------------------------|-------------------------------|----------------------------|
| Public Folders                                             | My Folders                                     |                                      |                               | < >                        |
| Public Folders > Human Res<br>Paylist Reports > Final Payl | ources Information > Pay Info<br>roll Listings | ormation > Current Pay Cycle > Deliv | vered Payroll 🔠 📰 🖆 🚼 🔮       | <b>: 1</b>   X 📭 🖻 🗙 1 🖻 🔅 |
|                                                            |                                                |                                      | Entries: 1                    | - 15 🔘                     |
| 🖻 🕴 Name 🗘                                                 |                                                | ne                                   | Modified 🗘                    | Actions                    |
| Excel                                                      |                                                | v at the                             | September 16, 2012 2:31:54 PM | More                       |
| Contract of the Preside                                    | nt - Delivered Reports                         | 100K JI                              | October 10, 2014 6:23:25 PM   | 📅 🐚 More                   |
| VP-Administration - D                                      | elivered Reports                               | at's ence.                           | October 10, 2014 6:08:53 PM   | 🖆 🐚 More                   |
| E VP-AG Nat Resource                                       | s - Delivered Reports                          | iffere                               | October 10, 2014 6:28:57 PM   | 🖆 🐚 More                   |
| VP-Business Affairs -                                      | Delivered Reports                              |                                      | October 10, 2014 6:40:26 PM   | 🐨 🐚 More                   |
| 🔲 📱 VP-CFO - Chief Finan                                   | cial Officer - Delivered Reports               |                                      | October 10, 2014 6:46:06 PM   | 🕼 🐚 More                   |
| E VP-Development - De                                      | elvered Reports                                |                                      | October 10, 2014 6:35:01 PM   | 🖆 🐚 More                   |
| E VP-General Counsel                                       | Delivered Reports                              |                                      | October 10, 2014 6:51:57 PM   | 🖆 🐚 More                   |
| E VP-Health Science Ce                                     | enter - Delivered Reports                      |                                      | October 10, 2014 6:58:07 PM   | 🖆 💽 More                   |
| 🔲 🐻 VP-Health Science Ce                                   | enter COM - Delivered Reports                  |                                      | October 10, 2014 7:30:02 PM   | 🐨 💽 More                   |
| 🔲 🔢 VP-Human Resources                                     | s - Delivered Reports                          |                                      | October 10, 2014 6:16:13 PM   | 📷 🐚 More                   |
| E VP-Provost - Delivere                                    | ed Reports                                     |                                      | October 10, 2014 7:05:20 PM   | 🖆 🐚 More                   |
| VP-Provost CLAS - D                                        | elivered Reports                               |                                      | October 10, 2014 7:36:28 PM   | 📾 💽 More                   |
| E VP-Provost Engineer                                      | ng - Delivered Reports                         |                                      | October 10, 2014 7:43:07 PM   | 📾 💽 More                   |
| 🔲 📳 VP-Research Grad Sc                                    | thool - Delivered Reports                      |                                      | October 10, 2014 7:12:13 PM   | 🐨 💽 More                   |

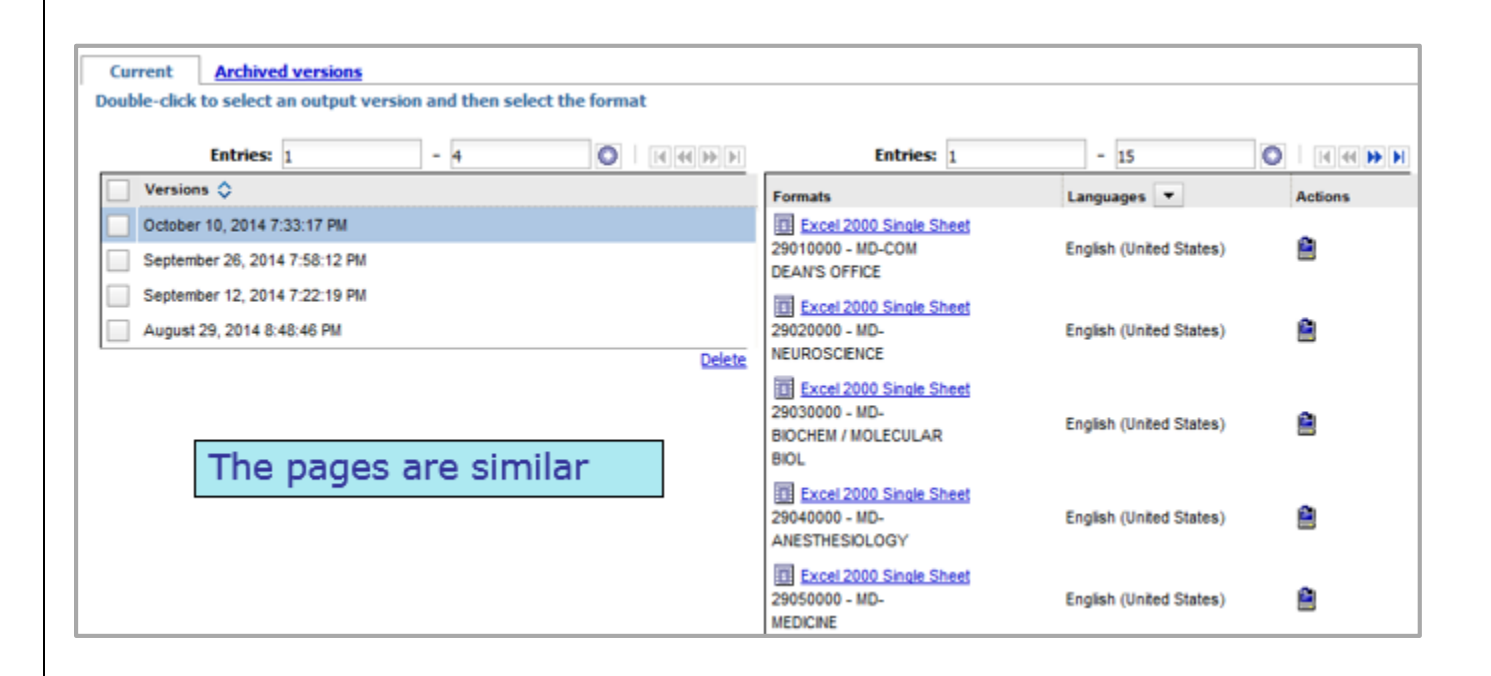

| 79  |            |                     |                                    |                      |                                                                                                    |                          |                      |                    |
|-----|------------|---------------------|------------------------------------|----------------------|----------------------------------------------------------------------------------------------------|--------------------------|----------------------|--------------------|
| MIC | rosoft Exc | el                  |                                    |                      |                                                                                                    |                          |                      |                    |
|     | <u>î</u> т | e file format a     | nd extension of ".xis" don't match | The file could be co | rrupted or unsafe. Unless you tru<br>No Help                                                                     | ust its source, don't    | open it. Do you want | to open it anyway? |
| 1   | A          | В                   | С                                  | D                    | E                                                                                                    | F G                      | н                    | T                  |
| 1   | Empl ID    | <b>Paylist Dept</b> | Paylist Dept Descrip               | Earnings Dept        | Name                                                                                                    | Emp Rec # FTE            | Earnings Beg Date    | Earnings End Date  |
| 2   |            | 28090000            | VM-SACS                            | 28090000             |                                                                                                    | 0 0.25                   | Dec 26, 2014         | Jan 01, 2015       |
| 3   |            | 28090000            | VM-SACS                            | 29050700             |                                                                                                    | 1 0.50                   | Dec 19, 2014         | Dec 25, 2014       |
| \$  |            | 28090000            | VM-SACS                            | 29050700             | and the second second second second second second second second second second second second second second second | 1 0.50                   | Jan 02, 2015         | Jan 08, 2015       |
| 5   |            | 29030101            | MD-BIOCHEMISTRY-GENERAL            | 29030101             |                                                                                                    | 0 0.33                   | Jan 02, 2015         | Jan 15, 2015       |
| 5   |            | 29030101            | MD-BIOCHEMISTRY-GENERAL            | 29050903             | Contraction of the Contraction                                                                                   | 1 0.15                   | Jan 02, 2015         | Jan 08, 2015       |
| 7   |            | 29030101            | MD-BLOCHEMISTRY-GENERAL            | 29050903             | State Parties States                                                                                             | 1 0.15                   | Jan 09, 2015         | Jan 15, 2015       |
| В   |            | 29050100            | MD-MEDICINE-ADMINISTRATION         | 29050100             |                                                                                                    | 0 1.00                   | Jan 02, 2015         | Jan 08, 2015       |
| 3   |            | 29050100            | MD-MEDICINE-ADMINISTRATION         | 29050100             | States March 1943                                                                                                | 0 1.00                   | Jan 02, 2015         | Jan 08, 2015       |
| 0   |            | 29050100            | MD-MEDICINE-ADMINISTRATION         | 29050100             | P. Starting and the second second                                                                                | Contract and Contraction |                      | Jan 08, 2015       |
| 1   |            | 29050100            | MD-MEDICINE-ADMINISTRATION         | 29050100             | E PARTICIPATION E                                                                                                | xcel vers                | sions are            | Jan 15, 2015       |
| 2   |            | 29050100            | MD-MEDICINE-ADMINISTRATION         | 29050100             |                                                                                                    |                          |                      | Jan 15, 2015       |
| 3   |            | 29050100            | MD-MEDICINE-ADMINISTRATION         | 29050100             | P                                                                                                    | resented                 | as                   | Jan 15, 2015       |
| 4   |            | 29050100            | MD-MEDICINE-ADMINISTRATION         | 29050100             |                                                                                                    | araadah                  | note                 | Jan 08, 2015       |
| 5   |            | 29050100            | MD-MEDICINE-ADMINISTRATION         | 29050100             | 5                                                                                                    | preausine                | eets                 | Jan 15, 2015       |
| 6   |            | 29050100            | MD-MEDICINE-ADMINISTRATION         | 29050100             | Francisco de la Contraction                                                                                      | 0 1.00                   | Jan 09, 2015         | Jan 15, 2015       |
| 17  |            | 29050100            | MD-MEDICINE-ADMINISTRATION         | 29050100             | The set Construction and                                                                                         | 0 1.00                   | Jan 02, 2015         | Jan 08, 2015       |
| 18  |            | 29050100            | MD-MEDICINE-ADMINISTRATION         | 29050100             | Server and a server a                                                                                            | 0 1.00                   | Jan 02, 2015         | Jan 08, 2015       |
| 19  |            | 29050100            | MD-MEDICINE-ADMINISTRATION         | 29050100             | NEW YORK SHEEP MELLER                                                                                            | 0 1.00                   | Jan 09, 2015         | Jan 15, 2015       |

#### **Exercises: Human Resources Reports**

#### Directions:

- Pick at least two of the following Human Resources reports. Run each report using the provided prompts and then record an interesting piece of info.
- Where applicable, use your own UF ID, Dept ID, and/or date ranges. Record an interest insight or piece of information.

#### 1. Leave Accruals, Usage, and Balances by PPE, Empl ID

Navigation: Public Folders > Human Resources Information > Benefit Information > Leave

- o Pay Date: Last one
- o Empl ID: 68650080

| What did you discover about the leave for above employee? | What did you discover about your own leave? |
|-----------------------------------------------------------|---------------------------------------------|
|                                                           |                                             |
|                                                           |                                             |

#### 2. Reported Time and Leave by Department

Navigation: Public Folders > Human Resources Information > Benefit Information > Leave

- o Dates: January 1, 2014 June 30, 2014
- o College: 62000000
- o Department: 62010700
- o TRC: VAC 185-Vacation Used
- o TEAMS 12 Month

| What did you discover about the above department? | What did you discover about your department? |
|---------------------------------------------------|----------------------------------------------|
|                                                   |                                              |
|                                                   |                                              |
|                                                   |                                              |

#### 3. Employee Email Listing for Salary Plan(s)

Navigation: Public Folders > Human Resources Information > Workforce Information

o Salary Admin Plan: TA12

| How many emails are listed for this salary plan? ( | IINT: You might need to download the reporting |
|----------------------------------------------------|------------------------------------------------|
| output to a different format to find out!)         |                                                |

#### 4. New Hires by Salary Admin Plan

Navigation: Public Folders > Human Resources Information > Workforce Information

- o Dates: 10/10/13 to 10/10/14
- Salary Admin Plan: TA12

| How many people were hired at Enterprise Systems in this salary plan during the listed date range? | What about for your department? |
|----------------------------------------------------------------------------------------------------|---------------------------------|
|                                                                                                    |                                 |
|                                                                                                    |                                 |

#### **Creating Folders in Enterprise Reporting**

You can organize your report views into folders. Making sure those folders are logically labeled and organized helps you manage your report views.

- 1. Navigate to My Folders, go to the location for the new folder
- 2. Click the new folder button
- 3. In the Name box, enter a name for the new folder
- 4. In the **Description** and in the **Screen tip** box, you can type a description of the entry.

**NOTE**: The description appears in the portal when you set your preferences to use the details view. The screen tip (limited to 100 characters), appears when you hover cursor over the folder icon for the item.

5. If you do not want to use the target folder, which is the current folder as indicated under

Destination Folder, choose another location:

- Click Select another folder and select the target folder
- Click OK
- 6. Click Finish

#### **Creating a Portal Tab**

Add additional tabs to organize content as desired. Visit the Enterprise Reporting Basics toolkit for step-by-step instructions.

| IBM ( | Cognos Connectio | n          |                   |  |
|-------|------------------|------------|-------------------|--|
|       | Public Folders   | My Folders | Available balance |  |
|       |                  |            |                   |  |

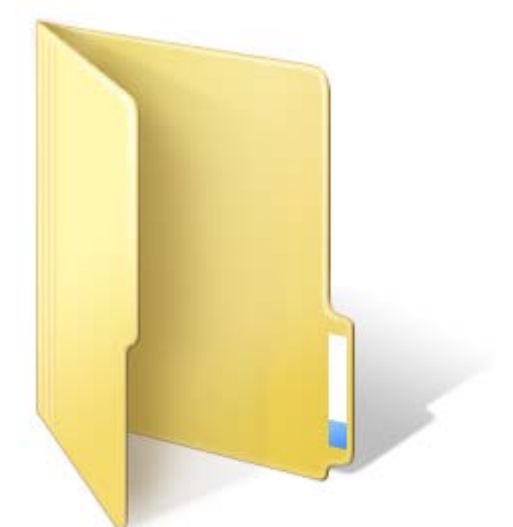

# Scavenger Hunt Challenge

#### Directions:

Using the skills you've learned in class today, use Enterprise Reporting to solve each challenge! Save a Report View of each to your My Folders area. Jot down the name of the report for future reference.

| Cł | allenge                                                                                                    | Report Used |
|----|----------------------------------------------------------------------------------------------------|-------------|
| 1. | Generate a list of all employees in a particular department and include the security roles they have.                   |             |
| 2. | Find the January 2015 PCard charges for <i>your</i> purchasing department. (You'll need to use your four-digit DeptID.) |             |
| 3. | Run a report to show the payable time for each person in your department.                                               |             |
| 4. | Produce a listing of purchasing business<br>units with department details.                                              |             |

#### **Access & Security**

- ER is available to all faculty and staff
- Request Roles via myUFL with your Departmental Security Administrator
  - o FI access is granted with the UF\_FI\_UNIVERSAL\_INQUIRY
  - HR access is tied to your HR PeopleSoft Roles

#### **Benefits of Enterprise Reporting**

- Self-service/On-demand Web Access
- Get what you need FASTER
- Reduce need for shadow databases
- Reduce reliance on IT staff
- Meet reporting needs for all departments
- New and historic data

#### **The Best Experience**

- Activate Compatibility Mode in Internet Explorer
- Visit <u>https://wiki.helpdesk.ufl.edu/FAQs/InternetExplorerCompatibilityView</u> for more details

😂 https://prd-cx.erp.ufl.edu/ibmcognos/c 🔎 🚽 🔯

- Remember to log out of Enterprise Reporting rather than simply closing the browser window. This insures that there are no processes left running from your session
- Refine report prompt selections as much as possible, if you select nothing you get EVERYTHING !!!
- Data In = Data Out!
- Data in warehouse is updated overnight
- Service Level Agreement/advertised time is "by 8 a.m."

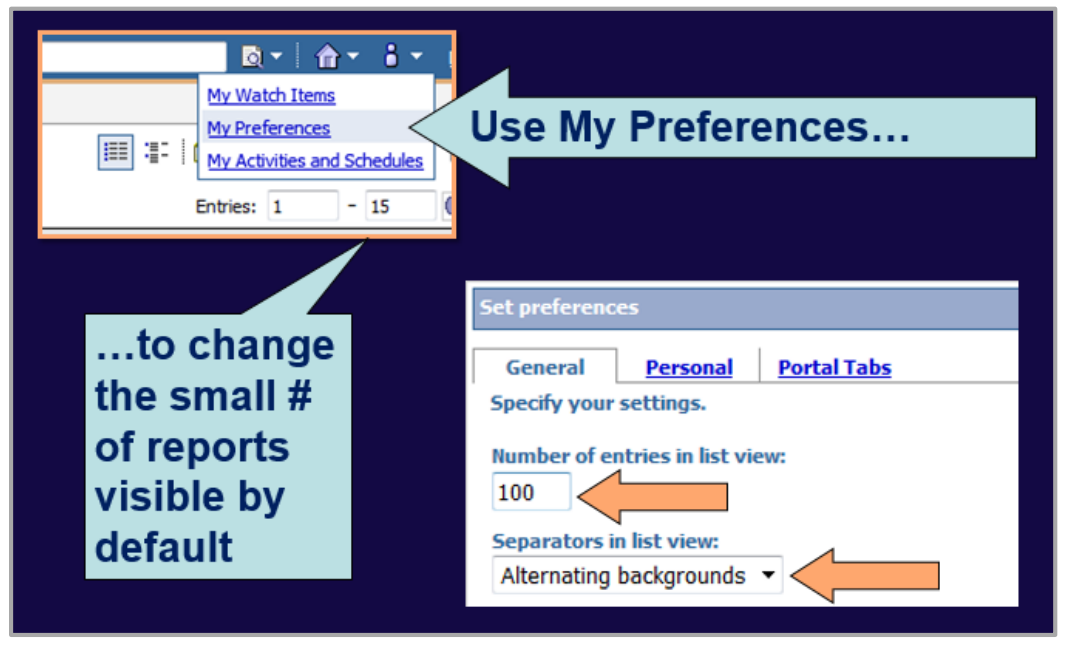

#### • Alternating Backgrounds

### This formatting makes it easier to navigate

| Publ | ic Fold   | ers > <u>Financial Information</u> > Purchasing            | III II 📑 😫 📽 I               | 🚨   X 📭 🖻 🗙 🛃 😚 |
|------|-----------|------------------------------------------------------------|------------------------------|-----------------|
|      |           |                                                            | Entries: 1                   | - 9 🔕     4   > |
|      |           | Name 🗘                                                     | Modified 🗘                   | Actions         |
|      | $\square$ | Purchasing Central                                         | May 5, 2011 12:01:24 PM      | More            |
|      | • ا       | Business Unit PO Statistics by Vendor                      | April 25, 2014 2:38:40 PM    | 🕼 🕨 🔡 🖾 More    |
|      | • ق       | PCard Detail by Business Unit                              | January 20, 2015 10:53:58 AM | 🖆 🕨 🖪 🖾 More    |
|      | <b>.</b>  | PCard Paid Charges Aging Report                            | February 9, 2015 11:47:58 AM | 🖆 🕨 🔡 🖾 More    |
|      | •         | PCard Paid Charges Aging Report List                       | January 21, 2015 2:42:26 PM  | 🖆 🕨 🖽 🖾 More    |
|      | • ۲       | PO Detail Activity Summary                                 | February 5, 2015 2:41:21 PM  | 🖆 🕨 🖽 🖾 More    |
|      | • ق       | Purchase Order Listing by Business Unit, Vendor and Status | November 6, 2014 2:33:08 PM  | 🖆 🕨 👪 🖾 More    |
|      | • ا       | Purchase Order Listing by Vendor, Business Unit and Status | December 8, 2014 10:59:26 AM | 🖆 🕨 🔡 🖾 More    |
|      | • ق       | Vendor PO Statistics by Business Unit                      | January 5, 2015 2:46:10 PM   | 🖆 🕨 🔠 🖾 More    |
|      |           |                                                            |                              |                 |

#### • Helpful Hint...

| 6         | Public Folders                                                                                                    | My Folders                                                                                            |                                                        |                           |                                                                                                    |                       |         |                                                                                                    | 4)               |
|-----------|----------------------------------------------------------------------------------------------------|----------------------------------------------------------------------------------------------------|--------------------------------------------------------|---------------------------|----------------------------------------------------------------------------------------------------|-----------------------|---------|----------------------------------------------------------------------------------------------------|------------------|
| Public Fo | <u>olders</u> > <u>Human Re</u>                                                                                                    | sources Information                                                                                   | > <u>Benefit Information</u>                           | The system same window    | runs the repo<br>w. To open u                                                                                                    | orts in t<br>ip a nev | he<br>/ | <<br>[]                                                                                                    |                  |
|           | Name 🗘 Administrative Lea                                                                                                    | ave By Department                                                                                     |                                                        | window, you<br>new window | can open a<br>by RIGHT C                                                                                                    | folder ir<br>LICKINC  | a<br>G  | e                                                                                                    | ±                |
|           | FMLA Leave by De FMLA Leave by De  FMLA Leave For Fi  FMLA Leave For Fi  Leave Accruals, U  Leave Accruals, U  Leave Accruals, U  Leave Accruals, U | epartment<br>mployee ID Open<br>iscal Year Open<br>sage, and Save<br>sage, and Print<br>sage, and Cut | i in new tab<br>i in new window<br>target as<br>target | ONLY                      | July 30, 2014 11:44:41 AM<br>July 18, 2014 9:44:08 AM<br>June 18, 2014 11:29:23 AM<br>October 8, 2014 12:49:37 PM<br>July 23, 2014 5:34:31 PM<br>July 31, 2014 8:22:01 AM<br>October 8, 2014 7:39:57 AM |                       |         | III         More           IIII         More           IIII         More           IIII         More           IIII         More           IIII         More           IIII         More | -<br>-<br>-<br>- |
|           | Reported Time an     Workers Compens     Workers Compens                                                                                            | dLeave by Copy<br>sation Leav<br>paster<br>All Ad                                                     | shortcut                                               | ,                         | September 30, 2014 8:23:42 /<br>July 29, 2013 7:31:04 PM<br>July 29, 2013 7:31:04 PM                                                                                                    | M (2)                 |         | More                                                                                                    | -<br>-<br>-      |

#### Something Broken?

- If the report fails and it has run in the past, re-submit
- If it fails again, open a ticket with the UF Computing Help Desk (<u>helpdesk@ufl.edu</u> or 392-HELP)
- Remember to be specific with what you enter on the prompt page

#### Cognos Business Intelligence

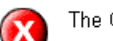

The Cognos BI server is not available.

Please try again or contact your administrator.

PST910 Enterprise Reporting Basics | UF Training & Organizational Development

#### **Need Reporting Help?**

- Not finding the data you need?
- Having trouble?
- Reporting Services can help!
- <u>reporting-services@ufl.edu</u>

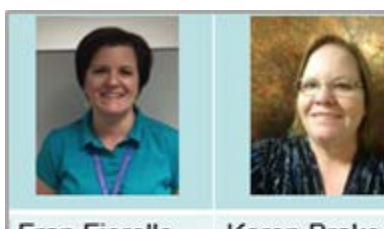

Fran Fiorello Application Developer Analyst Karen Brake Finance and HR IT Solutions Analyst

#### **Additional Great Resources!**

- myUFL Toolkits
  - o Web Simulations
  - o Instruction Guides
  - o Security Roles
  - o Training
  - Contact Information
  - o Other Helpful Information
  - o <a href="http://hr.ufl.edu/learn-grow/just-in-time-training/myufl-toolkits/">http://hr.ufl.edu/learn-grow/just-in-time-training/myufl-toolkits/</a>
- There are three toolkits dedicated to Enterprise Reporting:
  - o Enterprise Reporting Basics
  - o PowerPlay
  - o Query Studio

#### Additional Reporting Training

- PST130 Reconciliation
- PST117 Reporting: PowerPlay
- PST912 Reporting: Query Studio

#### All are available in the classroom and online!

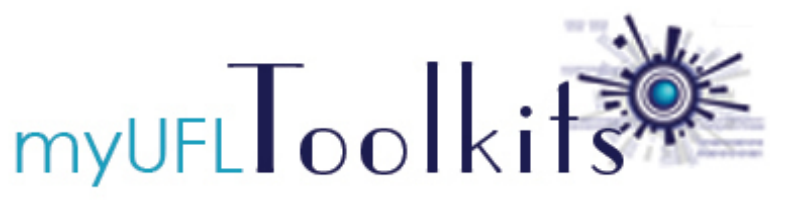

# **TOP 10** Most Popular Reports

| 1  | <ul> <li>PCard Paid Charges Aging Report</li> <li>Public Folders &gt; Financial Information &gt; Purchasing</li> </ul>                                                        |
|----|----------------------------------------------------------------------------------------------------|
| 2  | Excel - Payroll or Fellowship Earnings and Estimated Fringe Benefits by Cost<br>Center by Person                                                                              |
|    | Public Folders > Financial Information > Subsidiary Detail Reports                                                                                                    |
| 3  | PDF - Payroll or Fellowship Earnings and Estimated Fringe Benefits by Cost Center by Person                                                                                   |
|    | Public Folders > Financial Information > Subsidiary Detail Reports                                                                                                    |
| 4  | <b>PDF – Transaction Detail</b><br>Public Folders > Monthly Financial Reports > Department Reports                                                                            |
| 5  | <ul> <li>Source Transaction Detail – UFLOR</li> <li>Cube Drill Through Report</li> </ul>                                                                                      |
| 6  | <ul> <li>PDF – Payroll Reconciliation Detail</li> <li>Public Folders &gt; Monthly Financial Reports &gt; Department Reports</li> </ul>                                        |
| 7  | Excel - Payroll or Fellowship Earnings and Estimated Fringe Benefits by Person                                                                                                |
|    | <ul> <li>Public Folders &gt; Human Resources Information &gt; Pay Information &gt; Current Pay<br/>Cycle &gt; Prompted Cost Distribution Reports</li> </ul>                   |
| 8  | PDF - Payroll or Fellowship Earnings and Estimated Fringe Benefits by Person                                                                                                  |
|    | <ul> <li>Public Folders &gt; Human Resources Information &gt; Pay Information &gt; Current Pay<br/>Cycle &gt; Prompted Cost Distribution Reports</li> </ul>                   |
| 9  | <ul> <li>Leave Accruals, Usage and Balances by Pay Period, Department</li> <li>Public Folders &gt; Human Resources Information &gt; Benefit Information &gt; Leave</li> </ul> |
| 10 | Leave Accruals, Usage, and Balances By PPE, EmpID                                                                                                    |
|    | Public Folders > Human Resources Information > Benefit Information > Leave                                                                                                    |